| EventRelav Sketchur                                                                                                    | plugin Ruby exter                                                                                                    | sion for windows                                 |                   |                        | Search proje                     |
|----------------------------------------------------------------------------------------------------|----------------------------------------------------------------------------------------------------|--------------------------------------------------|-------------------|------------------------|----------------------------------|
| Project Home Downloads                                                                                                    | Wiki Source                                                                                                    |                                                  |                   |                        |                                  |
| earch Current pages f                                                                                                    |                                                                                                    |                                                  | Search            |                        |                                  |
| earch Current pages                                                                                                    |                                                                                                    |                                                  | Search            |                        |                                  |
| RKBJockey_version_2                                                                                                    |                                                                                                    |                                                  |                   |                        | Updated Feb 4, 2010 by pec@gmail |
| ERKbJockey Version 2.0 au                                                                                                    | omatically writes k                                                                                                    | eyboard commands chosen                          | by the user from  | the SketchUp menu      | structure.                       |
| • Introduction                                                                                                    |                                                                                                    |                                                  |                   |                        |                                  |
| <ul> <li><u>User Keyboard Com</u></li> </ul>                                                                                                    | mands Dialog                                                                                                    |                                                  |                   |                        |                                  |
| • <u>Notes</u>                                                                                                    |                                                                                                    |                                                  |                   |                        |                                  |
| Introduction                                                                                                    |                                                                                                    |                                                  |                   |                        |                                  |
| ERKbJockey.rb is a SketchU                                                                                                    | script that provide                                                                                                    | es a dialog to map menu iten                     | ms to keyboard co | ommands.               |                                  |
| It uses the Ruby EventRelay.                                                                                                    | Oll extension.                                                                                                    |                                                  |                   |                        |                                  |
| For example, the menu path '                                                                                                    | Edit/Group/Explod                                                                                                    | e" can be mapped to a user                       | keyboard comma    | and "ge", or "gex", or | r "xpld", etc.                   |
| Download EventRelay1224.zi                                                                                                    | o or later.                                                                                                    |                                                  |                   |                        |                                  |
| la stallation                                                                                                    |                                                                                                    |                                                  |                   |                        |                                  |
| Installation                                                                                                    |                                                                                                    |                                                  |                   |                        |                                  |
| Installation<br>Copy to the SketchUp Plugins                                                                                                    | directory both ER                                                                                                    | KbJockey.rb and <u>EventRelay</u>                | y.dll .           |                        |                                  |
| Copy to the SketchUp Plugin                                                                                                    | directory both ER                                                                                                    | KbJockey.rb and EventRelay                       | <u>y</u> .dll .   |                        |                                  |
| Installation<br>Copy to the SketchUp Plugins<br>Overwrite the files if they're a                                                                                                    | directory both ER                                                                                                    | KbJockey.rb and <u>EventRelay</u>                | y.dll .           |                        |                                  |
| Installation<br>Copy to the SketchUp Plugins<br>Overwrite the files if they're a<br>User Keyboard Con                                                                                                    | directory both ER<br>Iready present.                                                                                                    | KbJockey.rb and <u>EventRelay</u>                | <u>y</u> .dll .   |                        |                                  |
| Copy to the SketchUp Plugins<br>Overwrite the files if they're a<br>User Keyboard Com                                                                                                    | directory both ER<br>Iready present.<br>Imands Dial                                                                                                    | KbJockey.rb and <u>EventRelay</u><br>Og          | <u>y</u> .dll .   |                        |                                  |
| Copy to the SketchUp Plugins<br>Overwrite the files if they're a<br>User Keyboard Con                                                                                                    | directory both ER<br>Iready present.<br>Imands Dial<br>ands<br>Current comm                                                                                                    | KbJockey.rb and <u>EventRelay</u><br>og<br>ands: | <u>y</u> .dll .   |                        |                                  |
| Copy to the SketchUp Plugins<br>Overwrite the files if they're a<br>User Keyboard Conn<br>User Keyboard Comm<br>Menu Bar:<br>Intersect                                                                                                    | in directory both ER<br>Iready present.<br>In mands Dial<br>ands<br>Current comm                                                                                                    | KbJockey.rb and <u>EventRelay</u>                | y.dll .           |                        |                                  |
| Copy to the SketchUp Plugins<br>Overwrite the files if they're a<br>User Keyboard Con<br>User Keyboard Com<br>Menu Bar:<br>Intersect<br>Component<br>Group                                                                                                    | adirectory both ER<br>Iready present.<br>In mands Dial<br>Current comm<br>ge<br>gex                                                                                                    | KbJockey.rb and <u>EventRelay</u>                | <u>y</u> .dll .   |                        |                                  |
| Copy to the SketchUp Plugins<br>Overwrite the files if they're a<br>User Keyboard Com<br>User Keyboard Comm<br>Menu Bar:<br>Intersect<br>Component<br>Group<br>Edit Group                                                                                                    | a directory both ER<br>Iready present.<br>In mands Dial<br>ands<br>Current comm<br>Current comm<br>ge<br>gex                                                                                                    | KbJockey.rb and <u>EventRelay</u>                | y.dll .           |                        |                                  |
| Copy to the SketchUp Plugins<br>Overwrite the files if they're a<br>User Keyboard Com<br>User Keyboard Comm<br>Menu Bar:<br>Thtersect<br>Component<br>Group<br>Edit Group<br>Explode                                                                                                    | directory both ER<br>Iready present.<br>Inmands Dial<br>Current comm                                                                                                    | KbJockey.rb and EventRelay                       | y.dll .           |                        |                                  |
| Copy to the SketchUp Plugins<br>Overwrite the files if they're a<br>User Keyboard Com<br>User Keyboard Comm<br>Menu Bar:<br>Intersect<br>Component<br>Group<br>Edit Group<br>Explode<br>Make Component<br>Unque                                                                                                    | ands                                                                                                    | KbJockey.rb and EventRelay                       | <u>y</u> .dll .   |                        |                                  |
| Copy to the SketchUp Plugins<br>Overwrite the files if they're a<br>User Keyboard Com<br>User Keyboard Comm<br>Menu Bar:<br>Intersect<br>Component<br>Group<br>Edit Group<br>Edit Group<br>Explode<br>Make Component<br>Unglue<br>Reset Scale                                                                                                    | ands<br>Current comm                                                                                                    | KbJockey.rb and EventRelay                       | y.dll .           |                        |                                  |
| Copy to the SketchUp Plugins<br>Overwrite the files if they're a<br>User Keyboard Comm<br>Menu Bar:<br>T Intersect<br>Component<br>Group<br>Edit Group<br>Explode<br>Make Component<br>Unglue<br>Reset Scale<br>Reset Skew                                                                                                    | directory both ER<br>Iready present.<br>Inmands Dial<br>Current comm<br>ge<br>gex<br>Remove                                                                                                    | KbJockey.rb and EventRelay                       | y.dll .           |                        |                                  |
| Copy to the SketchUp Plugins<br>Overwrite the files if they're a<br>User Keyboard Com<br>User Keyboard Com<br>User Keyboard Comm<br>Menu Bar:                                                                                                    | ands Current comm Current comm Ge Ge Remove New command                                                                                                    | KbJockey.rb and EventRelay                       | <u>y</u> .dll .   |                        |                                  |
| Copy to the SketchUp Plugins<br>Overwrite the files if they're a<br>User Keyboard Com<br>User Keyboard Com<br>User Keyboard Com<br>Menu Bar:                                                                                                    | a directory both ER<br>Iready present.<br>ands<br>Current comm<br>Current comm<br>ge<br>gex<br>Remove<br>New command<br>explode                                                                                                    | KbJockey.rb and EventRelay                       | <u>y</u> .dll .   |                        |                                  |
| Copy to the SketchUp Plugins<br>Overwrite the files if they're a<br>User Keyboard Comm<br>User Keyboard Comm<br>Menu Bar:<br>Intersect<br>Component<br>Group<br>Edit Group<br>Edit Group<br>Edit Group<br>Edit Group<br>Explode<br>Make Component<br>Unglue<br>Reset Scale<br>Reset Scale<br>Reset Scale<br>Reset Skew<br>Flip Along<br>Soften Smooth Ed<br>Zoom Extents                                                                                                    | ands<br>Current comm<br>ge<br>gex<br>Bemove<br>New command<br>explode<br>Currently assis                                                                                                    | KbJockey.rb and EventRelay                       | y.dll .           |                        |                                  |
| Copy to the SketchUp Plugins<br>Overwrite the files if they're a<br>User Keyboard Comm<br>Menu Bar:<br>Thtersect<br>Component<br>Group<br>Edit Group<br>Edit Group<br>Edit Group<br>Explode<br>Make Component<br>Unglue<br>Reset Scale<br>Reset Scale<br>Put on Layer:                                                                                                    | <ul> <li>directory both ER</li> <li>lready present.</li> <li>mands Dial</li> <li>Current comm</li> <li>ge</li> <li>gex</li> <li>Remove</li> <li>New command</li> <li>explode</li> <li>Currently assign</li> </ul>                                                                                                    | KbJockey.rb and EventRelay                       | y.dll .           |                        |                                  |
| Copy to the SketchUp Plugins<br>Overwrite the files if they're a<br>User Keyboard Comm<br>User Keyboard Comm<br>Menu Bar:<br>Intersect<br>Component<br>Group<br>Edit Group<br>Edit Group<br>Edit Group<br>Explode<br>Make Component<br>Unglue<br>Reset Scale<br>Reset Scale                                                                                                    | directory both ER Iready present. ands Current comm ge gex Remove New command explode Currently assigned                                                                                                    | KbJockey.rb and EventRelay                       | y.dll .           |                        |                                  |
| Copy to the SketchUp Plugins<br>Overwrite the files if they're a<br>User Keyboard Comm<br>User Keyboard Comm<br>Menu Bar:<br>+ Intersect<br>+ Component<br>- Group<br>Edit Group<br>Edit Group<br>Edit Group<br>Explode<br>Make Component<br>Unglue<br>Reset Scale<br>Reset Scale<br>Reset Skew<br>+ Intersect<br>+ Flip Along<br>Soften Smooth Ed<br>Zoom Extents<br>+ Put on Layer:<br>Component                                                                                                    | directory both ER Iready present. ands Current comm ge gex Remove New command explode Currently assigned • • • • • • • • • • • • • • • • • • •                                                                                                    | KbJockey.rb and EventRelay                       | <u>y</u> .dll .   |                        |                                  |
| Copy to the SketchUp Plugins<br>Overwrite the files if they're a<br>User Keyboard Comm<br>User Keyboard Comm<br>Menu Bar:<br>Intersect<br>Component<br>Group<br>Edit Group<br>Edit Group<br>Edit Group<br>Explode<br>Make Component<br>Unglue<br>Reset Scale<br>Reset Scale<br>Re | directory both ER Iready present. Inmands Dial Current comm Ge gex gex Remove New command explode Currently assigned Currently assigned                                                                                                    | KbJockey.rb and EventRelay                       | y.dll .           |                        |                                  |
| Copy to the SketchUp Plugins<br>Overwrite the files if they're a<br>User Keyboard Comm<br>User Keyboard Comm<br>Menu Bar:<br>Intersect<br>Component<br>Group<br>Edit Group<br>Edit Group<br>Explode<br>Make Component<br>Unglue<br>Reset Scale<br>Reset Scale<br>Reset Skew<br>Hintersect<br>Flip Along<br>Soften Smooth Ed<br>Zoom Extents<br>Put on Layer:<br>Description:<br>Edit/Group/Explode                                                                                                    | directory both ER Iready present. ands Current comm ge gex Remove New commany explode Currently assigned                                                                                                    | KbJockey.rb and EventRelay                       | y.dll .           |                        |                                  |
| Copy to the SketchUp Plugins<br>Overwrite the files if they're a<br>User Keyboard Comm<br>User Keyboard Comm<br>Menu Bar:<br>Intersect<br>Component<br>Group<br>Edit Group<br>Edit Group<br>Explode<br>Make Component<br>Unglue<br>Reset Scale<br>Reset Scale<br>Reset Scale<br>Reset Skew<br>Intersect<br>Flip Along<br>Soften Smooth Ed<br>Zoom Extents<br>Put on Layer:<br>Description:<br>Edit/Group/Explode                                                                                                    | directory both ER Iready present. Inmands Dial Current comm Ge gex Image: Second Second S | KbJockey.rb and EventRelay                       | y.dll .           |                        |                                  |
| Copy to the SketchUp Plugins<br>Overwrite the files if they're a<br>User Keyboard Comm<br>User Keyboard Comm<br>Menu Bar:<br>+ Intersect<br>+ Component<br>- Group<br>Edit Group<br>Edit Group<br>Explode<br>Make Component<br>Unglue<br>Reset Scale<br>Reset Scale<br>Reset Skew<br>+ Intersect<br>+ Flip Along<br>Soften Smooth Ed<br>Zoom Extents<br>+ Put on Layer:<br>Description:<br>Edit/Group/Explode                                                                                                    | ands Current comm Current comm Remove New command Currently assig                                                                                                    | KbJockey.rb and EventRelay                       | y.dll .           |                        |                                  |
| Copy to the SketchUp Plugins<br>Overwrite the files if they're a<br>User Keyboard Comm<br>User Keyboard Comm<br>Menu Bar:<br>I Intersect<br>Component<br>Group<br>Edit Group<br>Edit Group<br>Explode<br>Make Component<br>Unglue<br>Reset Scale<br>Reset Scale<br>Reset Skew<br>I Intersect<br>Flip Along<br>Soften Smooth Ed<br>Zoom Extents<br>Put on Layer:<br>Component<br>Edit/Group/Explode                                                                                                    | directory both ER Iready present. ands Current comm ge gex Remove New command explode Currently assigned Currently assigned Currently assigned Currently assigned Currently assigned Currently assigned Currently assigned                                                                                                    | KbJockey.rb and EventRelay                       | <u>y</u> .dll .   |                        |                                  |

or type "config" when SketchUp is the active window.

- 2. Navigate through Menu Bar tree to reach the desired menu item.
- 3. Enter the keyboard command into the "New Command" window.
- 4. Click Add, or type Enter to accept the new user keyboard command.

You can enter up to 3 commands for each menu item.

5. Perform 2 through 4 as desired.

6. Click Apply to accept the new definitions, or Cancel to discard them.

Your new keyboard commands are immediately available.

The keyboard commands are defined in the SketchUp/plugsins/EventRelay directory in file UserKbCommands.rb . They are automatically loaded on each SketchUp startup or User Keyboard Commands dialog invocation.

Type "cmds" to view your available commands.

Some commands have been previously defined and some are for internal use.

## Notes

When a command cannot be issued because of a mismatched selection, ERKbJockey will raise the intended menu structure so that you can see which menu items are actually available.

For example, if you select a Component, then issue "gex" (Edit/Group/Explode), the "Edit" menu will be shown instead because Edit/Group /Explode cannot be issued against a Component.

The script uses an inter-character timeout to determine when the user has finished typing a command. The Enter key can be used to avoid waiting for the timeout.

See the status line at the bottom of SketchUp to determine the status of keyboard commands.

When existing commands are removed via the dialog, they are not removed from the internal cmds table until SketchUp is restarted. A future version will correct this.

The Escape key cancels a command. Backspace erases the last character entered and suspends the inter-character timeout. The Enter key terminates and executes the input.

When the first character of a command matches one of the SketchUp menu shortcut accelerators, the shortcut then becomes subject to the inter-character timeout.

For example, if the "m" of the move tool matches a keyboard command such as "mg", ERKbJockey will await the inter-character timeout for a possible "g".

To avoid this, hit the Enter key after the "m" or avoid defining commands beginning with SketchUp menu accelerators.

Sign in to add a comment

Terms - Privacy - Project Hosting Help Powered by Google Project Hosting